## Разрешаем сохранение учетных данных при подключении по RDP (с пк из домена)

При подключении к удаленному рабочему столу по RDP есть возможность сохранить учетные данные, чтобы не вводить их каждый раз. Но есть одна тонкость. Если подключаться с компьютера, находящегося в домене, к компьютеру в рабочей группе, то использовать сохраненные данные не удастся, а будет выдано сообщение примерно такого содержания: «Системный администратор запретил использовать сохраненные данные то использовать сохраненные данные не удастся, а будет выдано сообщение примерно такого содержания: «Системный администратор запретил использовать сохраненные учетные данные для входа в систему удаленного компьютера, так как его подлинность проверена не полностью. Введите новые учетные данные.»

Дело в том, что сохранение учетных данных при подключении к удаленному компьютеру запрещено доменными политиками по умолчанию. Однако такое положение вещей можно изменить.

 На компьютере, с которого осуществляется подключение, нажимаем Win+R и вводим команду gpedit.msc, затем жмем OK. Дополнительно может потребоваться ввод пароля администратора или его подтверждения, в зависимости от политики UAC.

| Выполнить ×      |                                                                                              |  |  |  |
|------------------|----------------------------------------------------------------------------------------------|--|--|--|
| e                | Введите имя программы, папки, документа или ресурса<br>Интернета, которые требуется открыть. |  |  |  |
| <u>О</u> ткрыть: | gpedit.msc ~                                                                                 |  |  |  |
|                  | ОК Отмена Об <u>з</u> ор                                                                     |  |  |  |

 В открывшемся окне редактора локальной групповой политики идем в раздел Административные шаблоны → Система → Передача учетных данных. Нас интересует политика Разрешить делегирование сохраненных учетных данных с проверкой подлинности сервера " только NTLM" (в англ. варианте Allow Delegating Saved Credentials with NTLM-only Server Authentication).

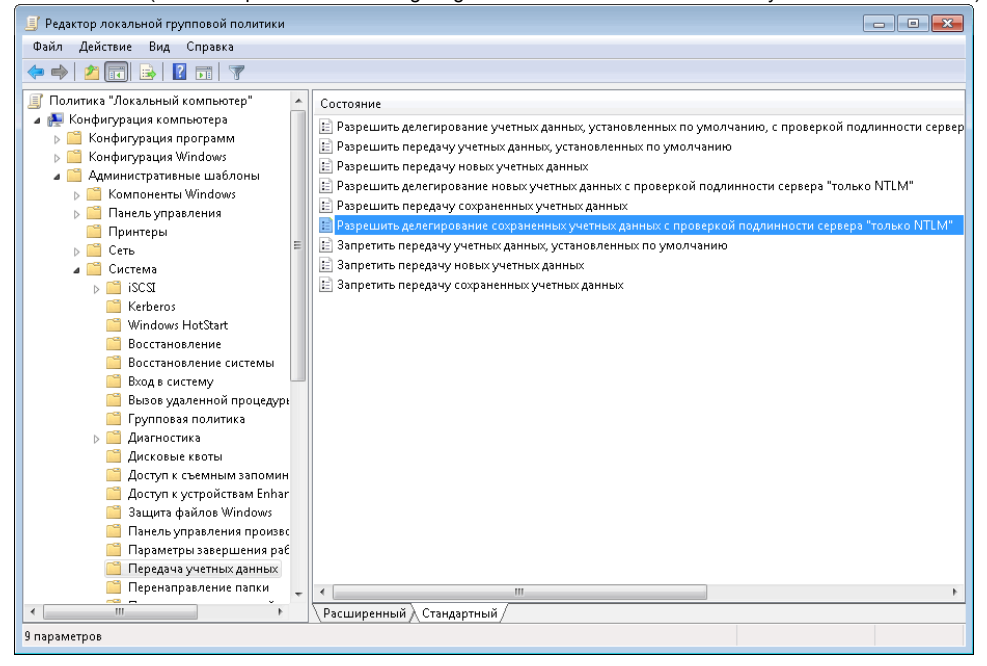

3. Включаем политику, затем жмем на кнопку Показать, чтобы добавить в список серверы, к которым собираемся подключаться.

| 🍨 Разрешить делегирование сохраненных учетных данных с проверкой подлинности сервера "тольк 👝 💼 📧  |           |                                                                                                    |   |  |  |  |  |
|----------------------------------------------------------------------------------------------------|-----------|----------------------------------------------------------------------------------------------------|---|--|--|--|--|
| 🔚 Разрешить делегирование сохраненных учетных данных с проверкой подлинности сервера "только NTLM" |           |                                                                                                    |   |  |  |  |  |
|                                                                                                    |           |                                                                                                    |   |  |  |  |  |
| Предыдущии параметр                                                                                |           |                                                                                                    |   |  |  |  |  |
| 🗇 Не задано Комментарий:                                                                           |           |                                                                                                    | * |  |  |  |  |
| Включить                                                                                           |           |                                                                                                    |   |  |  |  |  |
| 🔿 Отключить                                                                                        |           |                                                                                                    | Ŧ |  |  |  |  |
| Поддерживается: Не них                                                                             |           | ows Vista                                                                                                    | * |  |  |  |  |
|                                                                                                    |           |                                                                                                    | Ŧ |  |  |  |  |
| Параметры:                                                                                         |           | Справка:                                                                                                    |   |  |  |  |  |
| · · ·                                                                                              |           |                                                                                                    | _ |  |  |  |  |
| Добавить серверы в список: Пока                                                                    | азать     | Эта политика применима к программам, использующим компонент Cred SSP (например, Terminal Server).              | Â |  |  |  |  |
| 👦 Связать настройки системы по ум                                                                  | олчанию с | Она применима когла проверка подлинности сервера                                                               |   |  |  |  |  |
| введенными ранее                                                                                   |           | выполнялась через NTLM.                                                                                        | Ξ |  |  |  |  |
|                                                                                                    |           | При включенном параметре можно указать, каким серверам                                                         |   |  |  |  |  |
|                                                                                                    |           | могут быть переданы сохраненные учетные данные<br>пользователя, (сохраненные учетные данные — это данные,      |   |  |  |  |  |
|                                                                                                    |           | которые пользователь выбирает для сохранения или                                                               |   |  |  |  |  |
|                                                                                                    |           | Windows).                                                                                                    |   |  |  |  |  |
|                                                                                                    |           | Если этот параметр политики не задан (по умолчанию), то                                                        |   |  |  |  |  |
|                                                                                                    |           | после соответствующей взаимной проверки подлинности<br>пазрешается передача сохраненных учетных данных серверу |   |  |  |  |  |
|                                                                                                    |           | терминалов, работающему на любом компьютере                                                                    |   |  |  |  |  |
|                                                                                                    |           | Стелиналия у, если компьютер клиента не входит в домен.<br>Если клиент — член домена, то по умолчанию передача | - |  |  |  |  |
|                                                                                                    |           |                                                                                                    |   |  |  |  |  |
|                                                                                                    |           | ОК Отмена Применит                                                                                             | Ъ |  |  |  |  |

4. Заполнять список можно несколькими способами. Например:

- TERMSRV/удаленный\_пк разрешаем сохранять учетные данные для одного конкретного компьютера;
- TERMSRV/\*.nsu.ru разрешаем сохранять данные для всех компьютеров в домене nsu.ru ;
- TERMSRV/\* разрешаем сохранять данные для всех компьютеров без исключения.

Внимание: используйте в TERMSRV заглавные буквы, как в примере. Если указан конкретный компьютер, то значение удаленный\_пк должно полностью совпадать с именем, введенным в поле «Компьютер» удаленного рабочего стола.

| Вы | вода  |                        |           |
|----|-------|------------------------|-----------|
| ļ  | Добав | зить серверы в список: |           |
|    |       | Значение               |           |
|    | •     | TERMSRV/1              |           |
|    | *     |                        |           |
|    |       |                        |           |
|    |       |                        |           |
|    |       |                        |           |
|    |       |                        |           |
|    |       |                        |           |
|    |       |                        |           |
| L  |       |                        |           |
|    |       | [                      | ОК Отмена |

5. Заполнив список жмем ОК и закрываем редактор групповых политик. Открываем командную консоль и обновляем политики командой **gp update** /force. Все, можно подключаться.

Используя локальные групповые политики мы разрешаем сохранять учетные данные только на одном конкретном компьютере. Для нескольких компьютеров будет лучше создать в домене отдельное ОU и привязать к нему соответствующую доменную политику.